## 教务系统辅导员角色操作指南(2.0版)

一、角色切换

学校教师默认登陆角色未教师,登陆系统后需点击右上角头像图标,在角色切换菜单下选 择辅导身份后,方可进入辅导权限下的相关页面。

|           |      |           |   |      | 0 |
|-----------|------|-----------|---|------|---|
| ≦业设计(论文)▼ | 教师   | ~         | 5 | 角色切换 | • |
|           | 辅导员  |           | x | 角色默认 | • |
|           | **** | 여운 /눈/쏟아이 | Ø | 修改密码 |   |

## 二、学生密码重置操作

在系统管理菜单项中,点击用户管理菜单,进入页面后首先输入学生学号查询学生信息。然 后选中学生,点击右上方密码初始化按钮进行密码初始。初始密码为学生身份证号后六位。

| 注南师范学院教学综合信息服务平台                                                                 |
|----------------------------------------------------------------------------------|
| 系统管理▼ 学籍管理▼ 成绩管理▼                                                                |
|                                                                                  |
| C 密码初始化                                                                          |
| <ul> <li>801010101</li> <li>查询 重置</li> <li>● 全部 ○ 机构 ○ 用户名 ○ 姓名 ○ 角色名</li> </ul> |
| ◎ 展开                                                                             |
| 提示:当前功能可自定义字段显示顺序等,参见列表左下角第一个按钮!(注:当选择年级时,只×<br>对学生信息进行查询!初始化密码只针对空密码,才能批量初始化)   |
| 🕑 用户名 💠 姓名 所属机构 联系电话 邮箱 是否是否设 拥有角色 🌻                                             |
| ✓ 1801010101 曹浩杰 法学院 153996 307950279 是 是 【学生】                                   |
| ▲ 【 】 共1页 】 ● 例                                                                  |

- 三、学生注册与学籍信息查询
- 1、在成绩管理菜单项中选择相关子菜单项目进入相关功能界面。

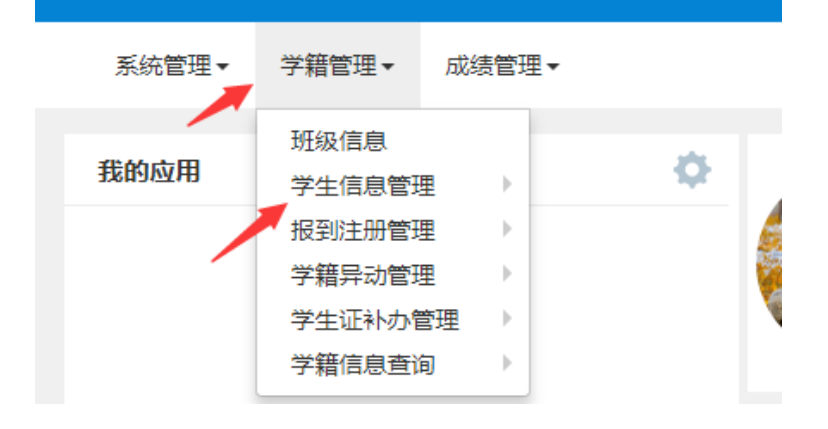

2、其中单报到注册管理和学生证补办审核见单独的操作说明

| 班级信息<br>学生信息管理 | Þ             | ¢        | 班级信息<br>学生信息管理 | ► | ¢       |
|----------------|---------------|----------|----------------|---|---------|
| 报到注册管理         | •             | 单个报到注册   | 报到注册管理         | ► |         |
| 学籍异动管理         | $\rightarrow$ | 报到注册查询   | 学籍异动管理         | • |         |
| 学生证补办管理        | $\rightarrow$ | 报到注册统计   | 学生证补办管理        | • | 学生证补办审核 |
| 学籍信息查询         |               | 学信网注册查询完 | 学籍信息查询         | • |         |

3、学生信息维护页面中可根据不同条件查询学生信息,并导入学生信息与电子图像

| 学生信息维护 |                                                                                                    |        |
|--------|----------------------------------------------------------------------------------------------------|--------|
|        | Q 查看   ▲ 导出   ★ 编导员指定                                                                                                    | 🦉 导出照片 |
|        | <ul> <li>         · 復開查询条件,多个值用空格隔开!         · 查询 重置         ·         · 全部 ◎ 学号 ◎ 姓名 ◎ 生源地 ◎ 证件号 ◎ 考生号 ◎ 户口所在地 ◎ 辅导员         ·         ·         ·</li></ul> |        |
| 默认值:   | ✔是 □ 否                                                                                                    |        |
| 性别:    | 男女                                                                                                    |        |
| 年级:    | 2021 2020 2019 2018 2017 2016 2015 2014 2013 2012                                                                                                    | ⊘更多    |
| 学院:    | 计算机学院                                                                                                    |        |
| 专业:    | 计算机科学与技术(0801) 网络工程(0807) 数字媒体技术(0808) 物联网工程(0809) 软件工程(0810)<br>数据科学与大数据技术(0811)                                                                             | ⊙更多    |
| 专业方向:  | 网络应用开发 网络应用开发 网络系统设计与安全管理 网络系统设计与安全管理 网络移动应用<br>网络信息安全                                                                                                    | ⊙更多    |
| 班级:    | 计算机科学与技术05(1) 计算机科学与技术06(1) 计算机科学与技术06(2) 计算机科学与技术07(1)<br>计算机科学与技术07(2) 计算机科学与技术08(1)                                                                        | ⊘更多    |
| 学籍状态:  | 在读 休学 退学 停学 复学 流失 毕业 结业 转学(转出) 死亡                                                                                                    | ⊙更多    |

四、学生成绩查询

1、在成绩管理菜单项中,点击成绩查询-学生成绩查询菜单,进入学生成绩查询页面。

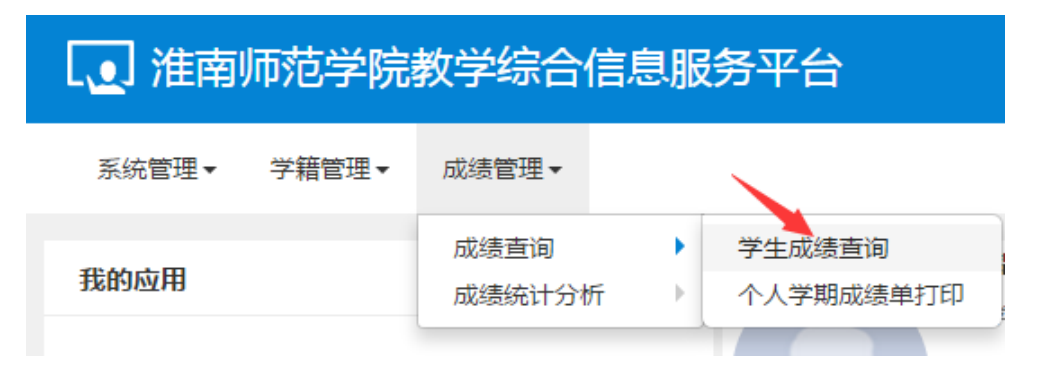

2、在学生成绩查询页面中可直接输入学号或姓名查询单个学生成绩,也可以通过年级、专

| 学年     201       课程归属     全部       校区     全部       班级     法学       考试性质     全部 |                                                                     |                                                                          |                                                                                          | 学                                                                        | 8 1                                       | 日 1 ▼<br>〔 全部 ▼<br>注 法学院 ▼ |                                              | 开课学院<br>课程                              | 全部 🔻                                                                                                    |                                     | 课程类别                                                                       | 全部                                                                              | Ŧ                                                                                                    |
|--------------------------------------------------------------------------------|---------------------------------------------------------------------|--------------------------------------------------------------------------|------------------------------------------------------------------------------------------|--------------------------------------------------------------------------|-------------------------------------------|----------------------------|----------------------------------------------|-----------------------------------------|----------------------------------------------------------------------------------------------------|-------------------------------------|----------------------------------------------------------------------------|---------------------------------------------------------------------------------|----------------------------------------------------------------------------------------------------|
|                                                                                |                                                                     |                                                                          |                                                                                          | 课程性加                                                                     | 全部                                        |                            |                                              |                                         | 按课程代码                                                                                                    | 或名称模糊查询                             | 成绩备注                                                                       | 全部                                                                              |                                                                                                    |
|                                                                                |                                                                     |                                                                          |                                                                                          | 学                                                                        | â 法学院                                     |                            |                                              | 年級                                      | 2018                                                                                                    | Ŧ                                   |                                                                            | 法学(0102)                                                                        | 02) 🔻                                                                                                    |
|                                                                                |                                                                     |                                                                          |                                                                                          | · 展                                                                      |                                           |                            | •                                            | 学生类别                                    | 全部 🔻                                                                                                    |                                     | 成绩通过状态                                                                     | 全部                                                                              | •                                                                                                    |
|                                                                                |                                                                     |                                                                          |                                                                                          | 学                                                                        | b 按学号                                     | 按学号或姓名模糊查询                 |                                              |                                         |                                                                                                    |                                     |                                                                            |                                                                                 |                                                                                                    |
|                                                                                |                                                                     |                                                                          |                                                                                          |                                                                          |                                           |                            |                                              |                                         |                                                                                                    |                                     |                                                                            |                                                                                 |                                                                                                    |
|                                                                                |                                                                     |                                                                          |                                                                                          |                                                                          |                                           |                            |                                              |                                         |                                                                                                    |                                     |                                                                            |                                                                                 | 自日                                                                                                    |
|                                                                                |                                                                     |                                                                          |                                                                                          |                                                                          |                                           |                            |                                              |                                         |                                                                                                    |                                     |                                                                            |                                                                                 |                                                                                                    |
|                                                                                |                                                                     |                                                                          |                                                                                          |                                                                          |                                           |                            |                                              |                                         |                                                                                                    |                                     |                                                                            |                                                                                 |                                                                                                    |
| 〕<br>]<br>]                                                                    | 学年                                                                  | 学期                                                                       | 学生类别                                                                                     | 学号                                                                       | 姓名                                        | 性别                         | 学院                                           | 专业                                      | 年级                                                                                                    | 班级                                  | 开课学院                                                                       | 课程代码                                                                            | 课程                                                                                                    |
| 〕<br>至吾<br>至吾                                                                  | <del>学年</del><br>2018-2019                                          | 学期<br>) 1                                                                | 学生类别<br>普通本科生                                                                            | 学号<br>1801010163                                                         | 姓名<br>王冠林                                 | 性別                         | 学院                                           | 专业法学                                    | 年级<br>2018                                                                                                    | 班级<br>法学18(1)                       | 开课学院<br>法学院                                                                | 课程代码<br>00000105112                                                             | 课程                                                                                                    |
| 5番 <b>3</b><br>5番<br>5番                                                        | 学年<br>2018-2019<br>2018-2019                                        | 学期<br>) 1<br>) 1                                                         | 学生类别<br>普通本科生<br>普通本科生                                                                   | 学号<br>1801010163<br>1801010162                                           | 姓名<br>王冠林<br>田雪                           | 性别<br>男<br>女               | 学院<br>法学院<br>法学院                             | <u>专业</u><br>法学<br>法学                   | 年級<br>2018<br>2018                                                                                                    | 班级<br>法学18(1)<br>法学18(1)            | 开课学院           法学院           法学院                                           | 课程代码<br>00000105112<br>00000105112                                              | 课程<br>刑法总讨<br>刑法总讨                                                                                                    |
| 括◆<br>語<br>語<br>語<br>語<br>語                                                    | 学年<br>2018-2019<br>2018-2019<br>2018-2019                           | 学期       )     1       )     1       )     1                             | 学生类别<br>普通本科生<br>普通本科生<br>普通本科生                                                          | 学号<br>1801010163<br>1801010162<br>1801010165                             | 姓名<br>王冠林<br>田雪<br>王正                     | 性別       男       女       男 | 学院<br>法学院<br>法学院<br>法学院                      | <u>专业</u><br>法学<br>法学<br>法学             | 年級<br>2018<br>2018<br>2018                                                                                                    | 班级<br>法学18(1)<br>法学18(1)<br>法学18(1) | 开课学院       法学院       法学院       法学院                                         | 课程代码<br>00000105112<br>00000105112<br>00000105112                               | <ul> <li>课程</li> <li>刑法总订</li> <li>刑法总订</li> <li>刑法总订</li> <li>刑法总订</li> </ul>                                             |
| 」<br>語<br>語<br>语<br>语                                                          | 学年<br>2018-2019<br>2018-2019<br>2018-2019<br>2018-2019              | 学期       )     1       )     1       )     1       )     1       )     1 | 学生类別       普通本科生       普通本科生       普通本科生       普通本科生       普通本科生                         | 学号<br>1801010163<br>1801010162<br>1801010165<br>1801010166               | <u>姓名</u><br>王冠林<br>田雪<br>王正<br>杨金康       | 性別       男       女       男 | 学院           法学院           法学院           法学院 | <u>专业</u><br>法学<br>法学<br>法学<br>法学       | 年級           2018           2018           2018           2018           2018           2018                                              | <u> </u>                            | 开课学院           法学院           法学院           法学院                             | 课程代码<br>00000105112<br>00000105112<br>00000105112<br>00000105112                | <ul> <li>课程</li> <li>刑法总订</li> <li>刑法总订</li> <li>刑法总订</li> <li>刑法总订</li> <li>刑法总订</li> </ul>                               |
| ▲ 香 ▲ 香 ▲ 香 ▲ 香 ▲ 香 ▲ 香 ▲ 香 ▲ 香 ▲ 香 ▲ 香 ▲ 香 ▲ 香                                | 学年<br>2018-2019<br>2018-2019<br>2018-2019<br>2018-2019<br>2018-2019 | 学期       )     1       )     1       )     1       )     1       )     1 | 学生类別       普通本科生       普通本科生       普通本科生       普通本科生       普通本科生       普通本科生       普通本科生 | 学号<br>1801010163<br>1801010162<br>1801010165<br>1801010166<br>1801010103 | <u>姓名</u><br>王冠林<br>田雪<br>王正<br>杨金康<br>陈璐 | 性別       男女男男女       女男男女  | 学院<br>法学院<br>法学院<br>法学院<br>法学院<br>法学院        | <u>专业</u><br>法学<br>法学<br>法学<br>法学<br>法学 | 年级           2018           2018           2018           2018           2018           2018           2018           2018           2018 | <u></u>                             | 开课学院           法学院           法学院           法学院           法学院           法学院 | 课程代码<br>00000105112<br>00000105112<br>00000105112<br>00000105112<br>00000105112 | 课程           刑法总i           刑法总i           刑法总i           刑法总i           刑法总i           刑法总i           刑法总i           刑法总i |

业、班级选择查询整班学生成绩。然后点击右上角导出按钮,即可导出成绩。

五、学生成绩统计分析

新版正方教务系统提供了较为全面的成绩统计分析功能,可根据不同需求统计学生成绩。

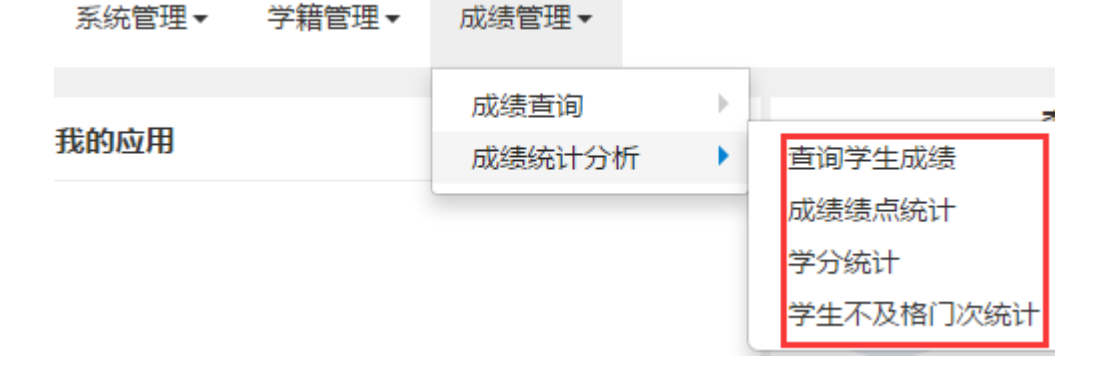